#### ●利用者情報を変更する

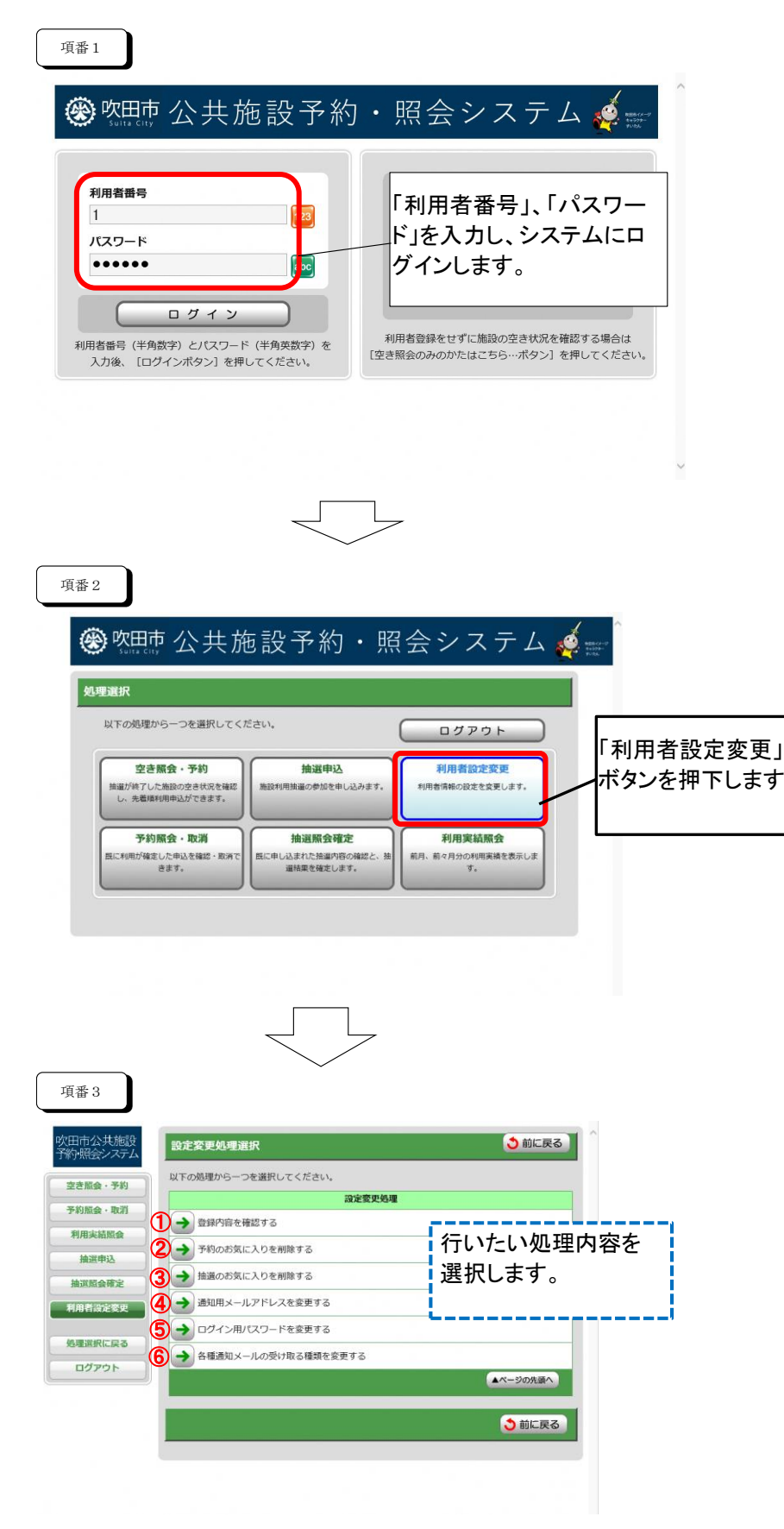

# ①登録内容を確認する

| 項番 4                 |                                                   |                       |
|----------------------|---------------------------------------------------|-----------------------|
| 吹田市公共施設<br>予約・照会システム | 設定変更処理選択                                          | ^                     |
| 145 11124            | 以下の処理から一つを選択してください。                               |                       |
| 空き照会・予約              | 設定変更処理                                            | ココをクリック。              |
| 予約照会·取消              | → 登録内容を確認する                                       |                       |
| 利用実結照会               | → 予約のお気に入りを朝除する                                   |                       |
| 抽選申込                 |                                                   |                       |
| 抽選照会確定               |                                                   |                       |
| 利用者設定変更              | ■ 通知用メールアドレスを変更する                                 |                       |
| 処理選択に戻る              |                                                   |                       |
| DÁRAL                | → 各種通知メールの受け取る種類を変更する                             |                       |
| 6979F                | ▲ページの先頭へ                                          |                       |
|                      | ◆ 前に戻る                                            |                       |
|                      |                                                   |                       |
|                      |                                                   |                       |
|                      |                                                   |                       |
|                      |                                                   |                       |
|                      |                                                   |                       |
| 項番 5                 |                                                   |                       |
| 吹田市公共施設              | ● 処理選択 ● 豆類内容研究                                   |                       |
| 予約・照会システム            | 登録内容確認                                            | 現在の登録内容を確認でき          |
| 空き脳会・予約              |                                                   | ます。                   |
| 予約服会·取消              | カナ         テストリョウシャ           増売         テストリョウシャ |                       |
| 利用実装配合               | 郵便番号 530-0001                                     |                       |
| 抽资曲认                 | 住所1 大阪府大阪市北区福田                                    |                       |
| THE PARTY AND A DECK | 住所 2<br>住所 · 連絡先 歯括骨目 108-5555-8888               |                       |
| 相選照發維定               | 電話番号 2                                            | ★登録内容確認画面             |
| 利用者設定変更              | FAX                                               | ⇒ログイン中の利用者の登録内容を確認できる |
| 処理選択に戻る              | EX-JL                                             | 画面下部のボタンでの変更処理も可能です。  |
| ログアウト                | Eメール変更 パスワード変更 希望通知変更                             |                       |
|                      |                                                   | Eメール変更 パスワード変更 希望通知変更 |
|                      | う前に戻る                                             |                       |
|                      |                                                   |                       |
|                      |                                                   |                       |
|                      |                                                   |                       |

②予約のお気に入りを削除する

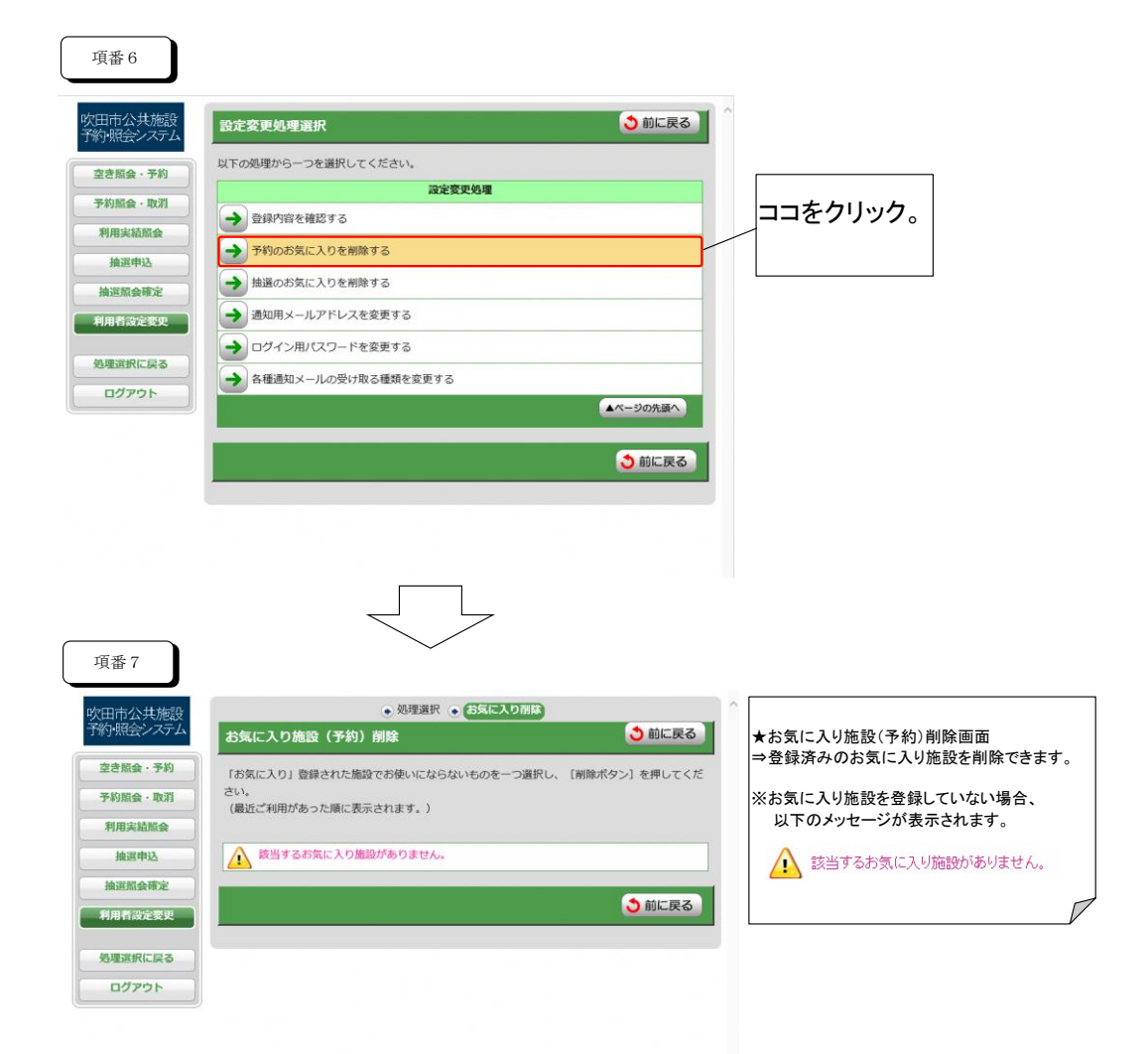

#### ③抽選のお気に入りを削除する

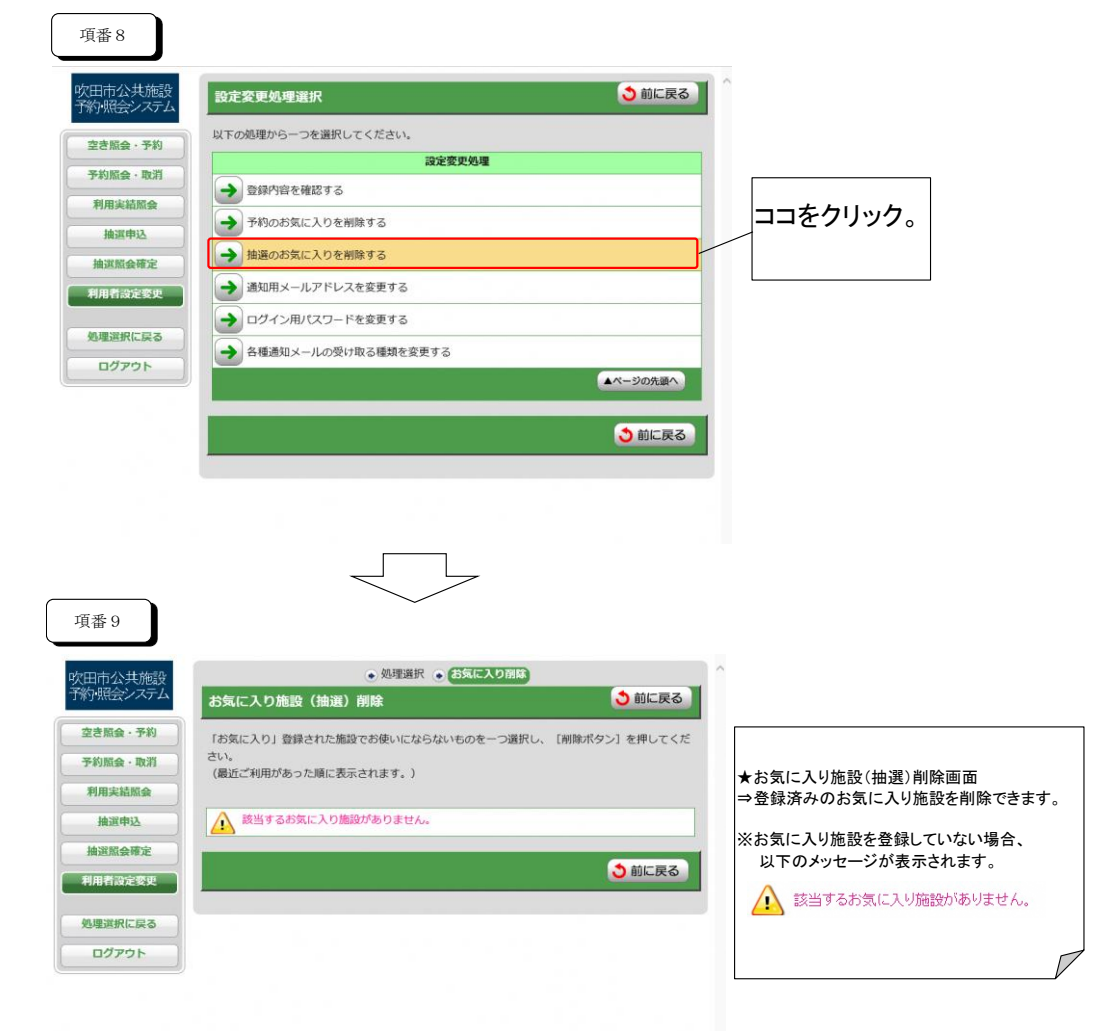

## ④通知用メールアドレスを変更する

| 項番10                                                                                                    |                                              |                           |                               |
|----------------------------------------------------------------------------------------------------|----------------------------------------------|---------------------------|-------------------------------|
| 吹田市公共施設<br>予約・照会システム                                                                                                    | 設定変更処理選択                                     | う 前に戻る                    | ^                             |
| · · · · · · · · · · · · · · · · · · ·                                                                                                    | 以下の処理から一つを選択してください。                          |                           |                               |
| ICANA 141                                                                                                    | 設                                            | 定変更処理                     |                               |
| 予約照会・取消                                                                                                    | ➡ 登録内容を確認する                                  |                           |                               |
| 利用実績照会                                                                                                    |                                              |                           |                               |
| 抽選申込                                                                                                    | 予約のお気に入りを削除する                                |                           |                               |
| 抽道照会確定                                                                                                    | 抽選のお気に入りを削除する                                |                           | ココをクリック。                      |
| 利用者設定変更                                                                                                    | → 通知用メールアドレスを変更する                            |                           |                               |
| 処理済択に戻る                                                                                                    | → ログイン用パスワードを変更する                            |                           |                               |
| and the second second s | → 各種通知メールの受け取る種類を変更す                         | ā                         |                               |
| ЦЭРОР                                                                                                    |                                              | ▲ページの先頭へ                  |                               |
|                                                                                                    |                                              |                           |                               |
|                                                                                                    |                                              | う 前に戻る                    |                               |
|                                                                                                    |                                              |                           |                               |
|                                                                                                    |                                              |                           | ~                             |
|                                                                                                    |                                              | _                         |                               |
|                                                                                                    |                                              | L                         |                               |
|                                                                                                    | $\sim$                                       |                           |                               |
|                                                                                                    |                                              |                           |                               |
| 項番11の1                                                                                                    | (1)メールアドレスを新                                 | 規登録する場合                   |                               |
|                                                                                                    |                                              |                           |                               |
| 吹田市公共施設                                                                                                    |                                              | ● 処理選択 ● メールアドレス変更        |                               |
| 予約・照会システム                                                                                                    | メールアドレス変更                                    |                           | う 前に戻る                        |
| 空き照会・予約                                                                                                    | 各種通知のメールをお送りするアドレフを空                         | で更する場合は、現在のアドレスと新しいアドレスを供 | せて入力後 「変更確定ポタン」を押してくださ        |
| 予約照会・取消                                                                                                    |                                              |                           | CONTRACTOR DECEMBER OF DECIME |
| 利用実結照会                                                                                                    | また、人力するメールアトレスはトメイン名<br>(入力例: xxx@aaa.co.jp) | まで人力してくたさい。               | 入力しません。                       |
| 抽選申込                                                                                                    | 現在のメールアドレス                                   | }~                        |                               |
| 抽選照会確定                                                                                                    | (半月64 <u>又</u> 子)<br>新しいメールアドレス              | ,                         |                               |
| 利用者設定変更                                                                                                    | (半角64文字)                                     | book@aaa.co.jp            |                               |
|                                                                                                    | 新しいメールアドレスの再入力                               | xxx@aaa.co.jp             |                               |
| 処理選択に戻る                                                                                                    | (平均64义子)                                     |                           | 新祝豆球9 るメールアトレスを入力します。         |
| <b>בלגט</b> ר                                                                                                    |                                              | 変更確定                      |                               |
|                                                                                                    |                                              |                           |                               |
|                                                                                                    |                                              |                           | う前に戻る                         |
|                                                                                                    |                                              |                           |                               |

| 項番11の2    | (2)既存のメールアドレ                                 | スを変更する場合             |                             |
|-----------|----------------------------------------------|----------------------|-----------------------------|
| 吹田市公共施設   |                                              | ● 処理選択 ● メールアドレス     | 変史                          |
| 予約・照会システム | メールアドレス変更                                    |                      | ● 前に戻る                      |
| 空き照会・予約   | 各種通知のメールをお送りするアドレスを変                         | 更する場合は、現在のアドレスと新しいアド | ・レスを併せて入力後、[変更確定ボタン]を押してくださ |
| 予約照会·取消   |                                              | the and the second   |                             |
| 利用実績照会    | また、入力9るメールアトレスはトメイン名<br>(入力例: xxx@aaa.co.jp) | まで入力してください。          | 現在登録されているメールア               |
| 抽選申込      | 現在のメールアドレス<br>(半角 6 4 文字)                    | *****@bbb.co.jp      | ドレスを入力します。                  |
| 抽選照会確定    | 新しいメールアドレス<br>(半角64文字)                       | xoo@aaa.co.jp        |                             |
| 利用有成定変更   | 新しいメールアドレスの再入力<br>(半角64文字)                   | @aaa.co.jp           | 変更後のメールアドレスを                |
| 短年退択に戻る   |                                              | 変更確定                 | 入力します。                      |
|           |                                              |                      | う 前に戻る                      |

| 項番11の3    | (3)メールアドレスの登録                                 | を削除する場合            |                              |
|-----------|-----------------------------------------------|--------------------|------------------------------|
| 吹田市公共施設   |                                               | ● 処理選択 ● メールアドレ    | ス変更                          |
| 予約・照会システム | メールアドレス変更                                     |                    | う 前に戻る                       |
| 空き照会・予約   | 各種通知のメールをお送りするアドレスを変更                         | する場合は、現在のアドレスと新しいア | 「ドレスを併せて入力後、[変更確定ボタン]を押してくださ |
| 予約照会・取消   | い。<br>キた ユカオスマールマドレフルドップンタキ                   | でしたことださい           |                              |
| 利用実績照会    | また、入力するメールアドレスはドメイン名ま<br>(入力例: xxx@aaa.co.jp) | CXJUCC/220.        | 現在登録されているメールア                |
| 抽選申込      | 現在のメールアドレス<br>(半角 6 4 文字)                     | xxx@aaa.co.jp      | ドレスを入力します。                   |
| 抽選照会確定    | 新しいメールアドレス<br>(半角64文字)                        |                    |                              |
|           | 新しいメールアドレスの再入力<br>(半角 6 4 文字)                 | 5                  | 入力せず空白のままにしま                 |
| ログアウト     |                                               | 変更確定               | <b>j</b>                     |
|           |                                               |                    |                              |

3前に戻る

3前に戻る

# ⑤ログイン用パスワードを変更する

| 項番12                 |                                              |                                       |
|----------------------|----------------------------------------------|---------------------------------------|
| 吹田市公共施設<br>予約・昭会システム | 設定変更処理選択                                     | 3                                     |
| J # J MCLAP M LA     | 以下の処理から一つを選択してください。                          |                                       |
| 空き照会・予約              | 設定変更処理                                       |                                       |
| 予約照金·取消              | → 登録内容を確認する                                  |                                       |
| 利用実績服会               | → 予約のお気に入りを削除する                              |                                       |
| 抽選申込                 |                                              |                                       |
| 抽選照会確定               |                                              | ココをクリック                               |
| 利用者設定変更              | → 通知用メールアドレスを変更する                            |                                       |
| 処理選択に戻る              | ログイン用パスワードを変更する                              |                                       |
|                      | ◆ 各種通知メールの受け取る種類を変更する                        |                                       |
|                      | ▲ページの先頭へ                                     |                                       |
|                      |                                              |                                       |
|                      |                                              | 3                                     |
|                      |                                              |                                       |
|                      |                                              |                                       |
|                      |                                              |                                       |
|                      |                                              |                                       |
|                      | ~                                            |                                       |
|                      |                                              |                                       |
| 項番13                 |                                              |                                       |
|                      |                                              | <u>^</u>                              |
| 吹田市公共施設<br>予約・照会システム | ● 処理選択 ● 八スワードを火                             | 2                                     |
|                      |                                              |                                       |
| 空き照会・予約              | ログイン時に用いるパスワードを変更する場合は、現在のパスワードと新しいパスワードを併せて | τλ                                    |
| 予約照会・取消              | Jl彼、 [変更難走/ボダン] を押してください。                    |                                       |
| 利用実績照会               | セキュリティ向上のため、パスワードは半角英数字6~12文字で入力してください。      |                                       |
| 抽選申込                 | 尚、変更後のパスワードについては忘れないようにメモなどにお控えください。         |                                       |
| 抽選照会確定               | お電話などでのお問合せにはお答えできませんので悪しからすこう強くたさい。         |                                       |
| 利用者設定変更              | (半角英数字6~12文字)                                | ★ハスワート変更画面<br>⇒ログイン時に使用するパスワードの変更ができ。 |
| 机构发现に良多              | 新しいパスワード                                     | st.                                   |
| EASTERNICK &         | (モタークションション)<br>新しいパスワードの再入力                 |                                       |
| LIJYOF               | (半角英数字6~12文字)                                |                                       |
|                      | 変更確定                                         |                                       |
|                      |                                              |                                       |
|                      |                                              | 3                                     |
|                      |                                              |                                       |

### ⑥各種通知メールの受け取る種類を変更する

|         | 以下の処理から一つを選択してください。     |          |         |
|---------|-------------------------|----------|---------|
| 空き照会・予約 | 設定変更処理                  |          |         |
| 予約照会·取消 | → 登録内容を確認する             |          |         |
| 利用実結照会  |                         |          |         |
| 抽選申込    | JANDOXICA DEMIK 9 S     |          |         |
| 抽選照会確定  | 抽選のお気に入りを削除する           |          |         |
| 利用者設定変更 | 通知用メールアドレスを変更する         |          | ココをクリック |
|         | → ログイン用パスワードを変更する       |          |         |
| 処理選択に戻る | → 各種通知メールの受け取る種類を変更する   |          |         |
| ログアウト   |                         | ▲ページの先頭へ |         |
|         |                         |          |         |
|         |                         | 👌 前に戻る   |         |
|         |                         |          |         |
|         |                         | ~        |         |
|         |                         |          |         |
|         | $\prec$ $\succ$         |          |         |
|         | $\overline{\mathbf{n}}$ |          |         |

| 吹田市公共施設<br>系約-昭会シュニノ | <ul> <li>● 処理選択</li> <li>● 希望通知メ</li> </ul> | <                                                             |
|----------------------|---------------------------------------------|---------------------------------------------------------------|
| 常生現日式システム            | 希望通知メール変更                                   |                                                               |
| 空き覧会・予約              | 各種通知メールの受け取る種類を変更する場合は、通知を希                 | 希望する内容にチェックをつけ、【変更確                                           |
| 予約照会·取消              | 定ポタン]を押してください。                              | ★ 杀胡 涌知 乂— 川 亦 雨 両 西                                          |
| 利用実績服会               | 抽選結果 利用申込内容                                 | <ul> <li>□ 利用者設定変更内容</li> <li>⇒各種通知メールの設定状況確認及び変更が</li> </ul> |
| 抽選申込                 |                                             | ます。                                                           |
| 抽選照会確定               | 変更確定                                        |                                                               |
| 利用者設定変更              |                                             |                                                               |
|                      |                                             |                                                               |
| 処理選択に戻る              |                                             |                                                               |
| ログアウト                |                                             |                                                               |
|                      |                                             |                                                               |
|                      |                                             |                                                               |
|                      |                                             |                                                               |
|                      |                                             |                                                               |